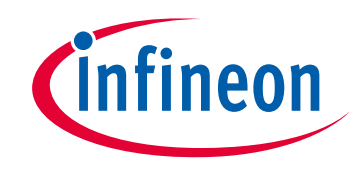

### Please note that Cypress is an Infineon Technologies Company.

The document following this cover page is marked as "Cypress" document as this is the company that originally developed the product. Please note that Infineon will continue to offer the product to new and existing customers as part of the Infineon product portfolio.

### **Continuity of document content**

The fact that Infineon offers the following product as part of the Infineon product portfolio does not lead to any changes to this document. Future revisions will occur when appropriate, and any changes will be set out on the document history page.

## Continuity of ordering part numbers

Infineon continues to support existing part numbers. Please continue to use the ordering part numbers listed in the datasheet for ordering.

#### www.infineon.com

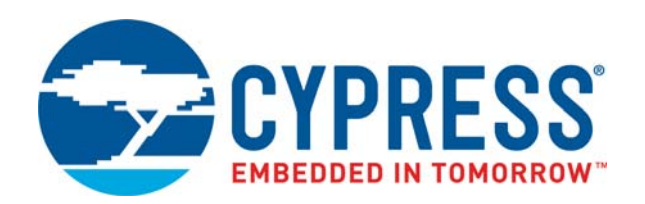

## CY8CKIT-005

## MiniProg4 Program and Debug Kit Guide

Doc. # 002-19782 Rev. \*B

Cypress Semiconductor 198 Champion Court San Jose, CA 95134-1709 www.cypress.com

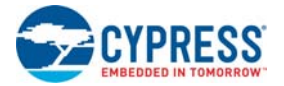

#### Copyrights

© Cypress Semiconductor Corporation, 2018-2019. This document is the property of Cypress Semiconductor Corporation and its subsidiaries ("Cypress"). This document, including any software or firmware included or referenced in this document ("Software"), is owned by Cypress under the intellectual property laws and treaties of the United States and other countries worldwide. Cypress reserves all rights under such laws and treaties and does not, except as specifically stated in this paragraph, grant any license under its patents, copyrights, trademarks, or other intellectual property rights. If the Software is not accompanied by a license agreement and you do not otherwise have a written agreement with Cypress governing the use of the Software, then Cypress hereby grants you a personal, non-exclusive, nontransferable license (without the right to sublicense) (1) under its copyright rights in the Software (a) for Software provided in source code form, to modify and reproduce the Software solely for use with Cypress hardware products, only internally within your organization, and (b) to distribute the Software in binary code form externally to end users (either directly or indirectly through resellers and distributors), solely for use on Cypress hardware product units, and (2) under those claims of Cypress's patents that are infringed by the Software (as provided by Cypress, unmodified) to make, use, distribute, and import the Software solely for use with Cypress hardware products. Any other use, reproduction, modification, translation, or compilation of the Software is prohibited.

TO THE EXTENT PERMITTED BY APPLICABLE LAW, CYPRESS MAKES NO WARRANTY OF ANY KIND, EXPRESS OR IMPLIED. WITH REGARD TO THIS DOCUMENT OR ANY SOFTWARE OR ACCOMPANYING HARDWARE. INCLUDING. BUT NOT LIMITED TO, THE IMPLIED WARRANTIES OF MERCHANTABILITY AND FITNESS FOR A PARTICULAR PUR-POSE. No computing device can be absolutely secure. Therefore, despite security measures implemented in Cypress hardware or software products. Cypress shall have no liability arising out of any security breach, such as unauthorized access to or use of a Cypress product. CYPRESS DOES NOT REPRESENT, WARRANT, OR GUARANTEE THAT CYPRESS PROD-UCTS, OR SYSTEMS CREATED USING CYPRESS PRODUCTS, WILL BE FREE FROM CORRUPTION, ATTACK. VIRUSES, INTERFERENCE, HACKING, DATA LOSS OR THEFT, OR OTHER SECURITY INTRUSION (collectively, "Security Breach"). Cypress disclaims any liability relating to any Security Breach, and you shall and hereby do release Cypress from any claim, damage, or other liability arising from any Security Breach. In addition, the products described in these materials may contain design defects or errors known as errata which may cause the product to deviate from published specifications. To the extent permitted by applicable law, Cypress reserves the right to make changes to this document without further notice. Cypress does not assume any liability arising out of the application or use of any product or circuit described in this document. Any information provided in this document, including any sample design information or programming code, is provided only for reference purposes. It is the responsibility of the user of this document to properly design, program, and test the functionality and safety of any application made of this information and any resulting product. "High-Risk Device" means any device or system whose failure could cause personal injury, death, or property damage. Examples of High-Risk Devices are weapons, nuclear installations, surgical implants, and other medical devices. "Critical Component" means any component of a High-Risk Device whose failure to perform can be reasonably expected to cause, directly or indirectly, the failure of the High-Risk Device, or to affect its safety or effectiveness. Cypress is not liable, in whole or in part, and you shall and hereby do release Cypress from any claim, damage, or other liability arising from any use of a Cypress product as a Critical Component in a High-Risk Device. You shall indemnify and hold Cypress, its directors, officers, employees, agents, affiliates, distributors, and assigns harmless from and against all claims, costs, damages, and expenses, arising out of any claim, including claims for product liability, personal injury or death, or property damage arising from any use of a Cypress product as a Critical Component in a High-Risk Device. Cypress products are not intended or authorized for use as a Critical Component in any High-Risk Device except to the limited extent that (i) Cypress's published data sheet for the product explicitly states Cypress has qualified the product for use in a specific High-Risk Device, or (ii) Cypress has given you advance written authorization to use the product as a Critical Component in the specific High-Risk Device and you have signed a separate indemnification agreement.

Cypress, the Cypress logo, Spansion, the Spansion logo, and combinations thereof, WICED, PSoC, CapSense, EZ-USB, F-RAM, and Traveo are trademarks or registered trademarks of Cypress in the United States and other countries. For a more complete list of Cypress trademarks, visit cypress.com. Other names and brands may be claimed as property of their respective owners.

## Contents

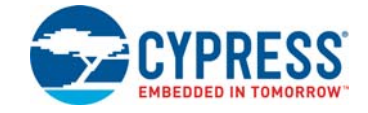

|                          | Safety In | nformation                               | 4  |  |
|--------------------------|-----------|------------------------------------------|----|--|
| 1.                       | Introdu   | ction                                    | 5  |  |
|                          | 1.1       | Kit Contents                             | 5  |  |
|                          | 1.2       | Programming and Debugging                | 5  |  |
|                          | 1.3       | Bridging                                 | 5  |  |
|                          | 1.4       | Documentation Conventions                | 6  |  |
| 2.                       | Installi  | ng MiniProg4                             | 7  |  |
|                          | 2.1       | MiniProg4                                | 7  |  |
|                          | 2.2       | MiniProg4 Installation                   | 8  |  |
|                          | 2.3       | MiniProg4 LEDs                           | 10 |  |
|                          | 2.4       | MiniProg4 Buttons                        | 11 |  |
| 3. Technical Description |           |                                          |    |  |
|                          | 3.1       | Interfaces                               | 13 |  |
|                          |           | 3.1.1 SWD                                | 13 |  |
|                          |           | 3.1.2 I2C                                | 13 |  |
|                          |           | 3.1.3 SPI                                | 13 |  |
|                          |           | 3.1.4 UART with and without Flow Control | 13 |  |
|                          |           | 3.1.5 Reference                          | 13 |  |
|                          | 3.2       | Connectors                               | 14 |  |
|                          |           | 3.2.1 5-Pin Connector                    | 14 |  |
|                          |           | 3.2.2 10-Pin Connector                   | 14 |  |
|                          |           | 3.2.3 6x2 Connector                      | 15 |  |
|                          | 3.3       | Power                                    | 16 |  |
| Α.                       | Append    | lix                                      | 17 |  |
|                          | A.1       | Regulatory Compliance Information        | 17 |  |
| Re                       | vision H  | istory                                   | 18 |  |

## Safety Information

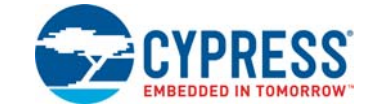

The CY8CKIT-005 MiniProg4 Program and Debug Kit is intended for use as a development platform for hardware or software in a laboratory environment. In a domestic environment, this product may cause radio interference. In such cases, you may be required to take adequate preventive measures. In addition, this board should not be used near any medical equipment or RF devices.

Attaching additional wiring to this product or modifying the product operation from the factory default may affect its performance and cause interference with other apparatus in the immediate vicinity. If such interference is detected, suitable mitigating measures should be taken.

The CY8CKIT-005 MiniProg4 Program and Debug Kit, as shipped from the factory, has been verified to meet with the requirements of CE as a Class A product.

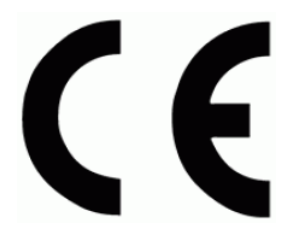

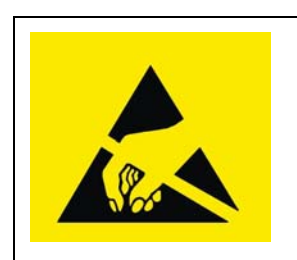

The CY8CKIT-005 MiniProg4 Program and Debug Kits are sensitive to electrostatic discharge (ESD). Electrostatic charges accumulate on the human body and on other equipment. Devices that are subjected to highenergy discharges can suffer permanent damage. Proper ESD precautions are recommended to prevent loss of functionality. Store unused CY8CKIT-005 MiniProg4 Program and Debug Kits in the protective shipping package.

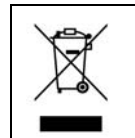

End-of-Life/Product Recycling

The end-of life for this kit is five years from the date of manufacture mentioned as bar code on the back of the box. Contact your nearest recycler for discarding the kit.

### **General Safety Instructions**

#### **ESD Protection**

ESD can damage boards and associated components. Cypress recommends that you work on the board at an ESD workstation, if available. Otherwise, use appropriate ESD protection, such as an antistatic wrist strap attached to a ground, when handling parts.

## 1 Introduction

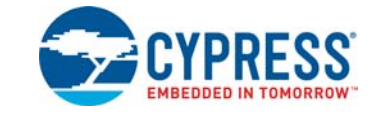

The MiniProg4 Program and Debug Kit is an all-in-one programmer and debugger for PSoC 4, PSoC 5LP, and PSoC 6 MCU devices. MiniProg4 also provides USB-I<sup>2</sup>C, USB-SPI and USB-UART bridging functionality. The MiniProg4 provides a special feature enabling users to write their own custom firmware through the custom application mode.

Figure 1-1. MiniProg4

| Mode    | Select                | Select |    |    | Target |   |
|---------|-----------------------|--------|----|----|--------|---|
|         |                       | 2      |    | 1  | Power  | - |
| Mode    | <b>CYPRESS</b>        | 4      | 00 | 3  | 1      |   |
| Error A |                       | 6      |    | 5  | 1.00   |   |
| Error   | MiniDroal             | 8      |    | 7  |        |   |
| Status  | WIIIIF1094            | 10     |    | 9  |        |   |
| Otarius | Programmer / Debugger | 12     |    | 11 |        | _ |
| V       | Custom App            | )      |    |    |        |   |

#### 1.1 Kit Contents

The CY8CKIT-005 PSoC<sup>®</sup> MiniProg4 Program and Debug Kit includes:

- MiniProg4 programmer/debugger
- 10-pin ribbon cable
- USB Type-A to Type-C Cable
- Quick Start Guide

#### 1.2 Programming and Debugging

The MiniProg4 programmer/debugger provides the flexibility to work with SWD programming and debugging interfaces. MiniProg4 supports 32-bit Arm<sup>®</sup> Cortex<sup>®</sup>-M0/M0+/M3/M4 PSoC devices.

The MiniProg4 debugger is supported by the software tools PSoC Creator, ModusToolbox™, Cypress Programmer, and PSoC Programmer.

#### 1.3 Bridging

MiniProg4 supports USB-I<sup>2</sup>C, USB-UART and USB-SPI as standard bridging protocols for any device. The MiniProg4 bridging capabilities are used by PSoC Creator, ModusToolbox, Cypress Programmer, PSoC Programmer, Bridge Control Panel, and other applications. Tuning software tools such as the CapSense Tuner provided by Cypress also use these capabilities.

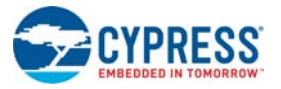

## **1.4** Documentation Conventions

| Convention         | Usage                                                                                                    |
|--------------------|----------------------------------------------------------------------------------------------------|
| Courier New        | Displays file locations, user-entered text, and source code:<br>C:\cd\icc\                                                             |
| Italics            | Displays file names and reference documentation:<br>Read about the <i>sourcefile.hex</i> file in the <i>PSoC Designer User Guide</i> . |
| [Bracketed, Bold]  | Displays keyboard commands in procedures:<br>[ <b>Enter</b> ] or [ <b>Ctrl</b> ] [ <b>C</b> ]                                          |
| File > Open        | Represents menu paths:<br>File > Open > New Project                                                                                    |
| Bold               | Displays commands, menu paths, and icon names in procedures:<br>Click the <b>File</b> menu, and then click <b>Open</b> .               |
| Times New Roman    | Displays an equation:<br>2+2=4                                                                                                    |
| Text in gray boxes | Describes cautions or unique functionality of the product.                                                                             |

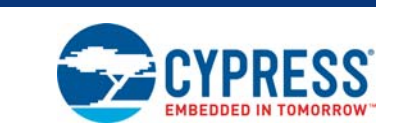

This chapter shows how to install MiniProg4 and its associated PC software.

#### 2.1 MiniProg4

2.

Figure 2-1. Top View

Installing MiniProg4

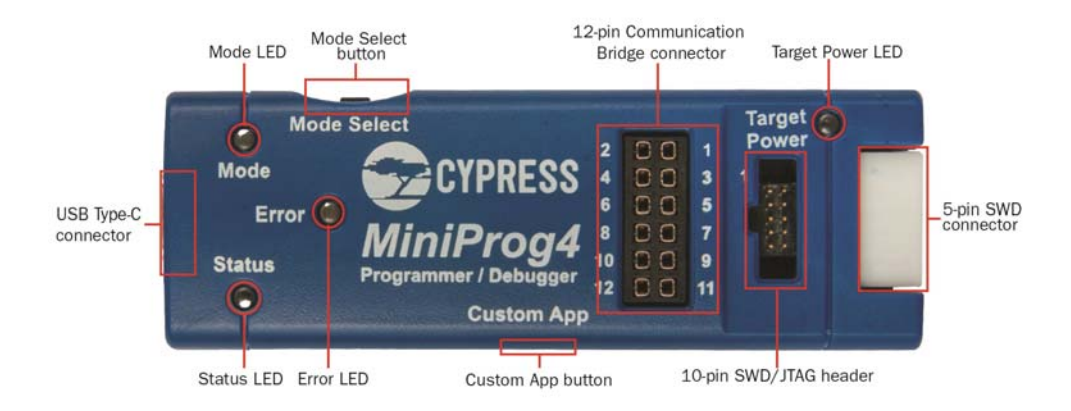

Figure 2-2. Bottom View

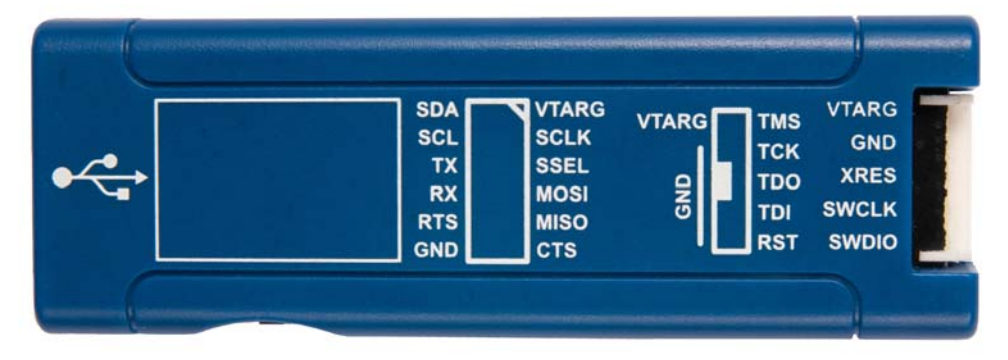

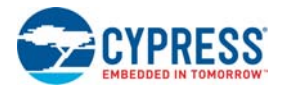

### 2.2 MiniProg4 Installation

The MiniProg4 programmer/debugger is supported by PSoC Programmer, ModusToolbox, Cypress Programmer, and PSoC Creator. Other software, such as Bridge Control Panel, use the PSoC Programmer COM layer to support MiniProg4 functionality.

**Note:** PSoC Programmer is compatible only with the Windows Operating System however, Cypress Programmer is compatible with Windows, macOS, and Linux. To understand the differences between PSoC Programmer and Cypress Programmer, please see the Cypress Programming Solutions page at http://www.cypress.com/products/psoc-programming-solutions.

1. Download and install PSoC Programmer or Cypress Programmer. Follow the on-screen instructions to install the software.

Each programming tool supports a subset of Cypress devices. See respective tool documentation for which device each supports.

2. Launch PSoC Programmer or Cypress Programmer and connect the MiniProg4 to your computer's USB port using the provided USB cable. When properly connected, and drivers have been installed, the Mode LED either turns ON or will be ramping (slowly increasing and decreasing brightness) depending on the mode.

Note that the MiniProg4 drivers are automatically installed.

3. In PSoC Programmer, to connect to the port, in the Port Selection pane, click the MiniProg4 device. You can also click **Connect/Disconnect** button as shown in Figure 2-3.

If the connection is successful, a status indicator in the lower-right corner of the PSoC Programmer window turns green and shows "Connected".

You can now use MiniProg4 to program the target device by clicking the **Program** button.

Figure 2-3. PSoC Programmer: MiniProg4 Connect/Disconnect and Program

| P PSoC Programmer       -       -       ×         File       View       Options       Help       Image: Status       Programmer       Voltage:       Status       Nain Flash (64K)         Proce Family       Programmer Characteristics       Image: Status       ON       Off       Clock Speed:       10 MHz         Processourch       Trogrammer Characteristics       Image: Status       ON       Status       Size (bytes):         Device       Fore Construction       ON       Off       Clock Speed:       10 MHz       Status       Size (bytes):         CVRCSsour       Voltage:       O SUV ID 15SP       12C       Voltage:       Status       ON       Voltage:       Size (bytes):         Status       ON       O SUV ID 3SP       12C       Voltage:       Size (bytes):       Size (bytes):       Size | Program Connect/Disc                                                                                                    | connect                                                                                                    |                                                                                                    |                                                                                                    |                |
|----------------------------------------------------------------------------------------------------|----------------------------------------------------------------------------------------------------|----------------------------------------------------------------------------------------------------|----------------------------------------------------------------------------------------------------|----------------------------------------------------------------------------------------------------|----------------|
| MiniProg4 (CMSIS-DAP/BULK/190F08530314;       Programming Parameters         File Path:       C:Users/saga/Desktop/MP4_DFT/Info/Hex Files/kitprog3.hex         Programming Parameters       File Path:         C:Users/saga/Desktop/MP4_DFT/Info/Hex Files/kitprog3.hex       Memory Types         Load from hex       Load from device         Programming Mode:                                                                                                    | <ul> <li>PSoC Programmer</li> <li>File View Options Help</li> <li></li></ul>                                                                 | Programmer Utilities JTAG                                                                                                    |                                                                                                    |                                                                                                    | –              |
| Actions Results<br>Power On at 11:15:12 AM MiniProg4 (CMSIS-DAP/BULK/190F085303147400)<br>Successfully Connecte MiniProg4. CMSIS-DAP Version 2.0.0. Firmware Version 1.01.122. Hardware Id 05.<br>Opening Port at 11:15<br>Connected at 11:15:03 AM MiniProg4 (CMSIS-DAP/BULK/190F085303147400)                                                                                                    | MiniProg4 (CMSIS-DAP/BULK/190F08530314; <ul> <li>MiniProg4 (CMSIS-DAP/BULK/190F08530314;</li> <li>Device Family</li></ul>                    | Programming Parameters         File Path:       C:\Users\saga\Desktop\I         Programmer:       MiniProg4 (CMSIS-DAP         Programming Mode:       Image: Image: Im | MP4_DFT\Info\Hex Files\kitprog3.hex<br>yBULK/190F085303147400)<br>ble Power Detect<br><u>Connector</u> 5p  10 10p<br><u>Clock Speed:</u> 1.6 MHz<br>Status<br><u>Execution Time;</u> 0.6 seconds<br><u>Power Status:</u> ON<br><u>Voltace:</u> 3238 mV | Memory Types<br>Load from hex Loa<br>- Main Flash (64K)<br>Size (bytes):<br>Start address:<br>End address: | ad from device |
| Connected Connected                                                                                                    | Actions Result<br>Power On at 11:15:12 AM MiniP:<br>Successfully Connecte MiniP:<br>Opening Port at 11:15<br>Connected at 11:15:03 AM MiniP: | s<br>rog4 (CMSIS-DAP/BULK/190F085303147<br>rog4. CMSIS-DAP Version 2.0.0. Fir<br>rog4 (CMSIS-DAP/BULK/190F085303147                                                                                                    | 400)<br>mware Version 1.01.122. Hardw<br>400)                                                                                                    | are Id 05.                                                                                                 | Constant       |

For more information on how to use PSoC Programmer, see **Help Topics** under the **Help** menu in PSoC Programmer or press **[F1]**.

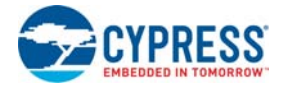

In Cypress Programmer, to connect to the MiniProg4 probe, click **Connect/Disconnect** button as shown in Figure 2-4.

If the connection is successful, a status indicator in the lower-right corner of the Cypress Programmer window turns green and shows "Connected".

You can now use MiniProg4 to program the target device by clicking the Program button.

Figure 2-4. Cypress Programmer: MiniProg4 Connect/Disconnect and Program

| Ocypress Programme                                                                                                    | • Cypress Programmer - 🗆 🗙                                                              |                       |     |  |  |  |  |  |
|----------------------------------------------------------------------------------------------------|-----------------------------------------------------------------------------------------|-----------------------|-----|--|--|--|--|--|
| File View Options                                                                                                    | Help                                                                                    |                       |     |  |  |  |  |  |
| Probe: MP4 BL                                                                                                    | LK-1C1008F800195400 ~ Architecture: PSoC 6 ~ O Disconnect Power Disconnect Program Read | <b>Verify</b>         |     |  |  |  |  |  |
| Settings                                                                                                    |                                                                                         |                       | ×   |  |  |  |  |  |
| Program Settings<br>File<br>Reset Chip                                                                                                    | C:/Users/srds/Documents/ModusToolbox/CE224717DataLogger_mainapp/Debug/CE22471           | 7DataLogger_mainapp.h | iex |  |  |  |  |  |
| Probe Settings                                                                                                    |                                                                                         |                       |     |  |  |  |  |  |
| Interface<br>Voltage (V)<br>Reset Type<br>External Memory<br>Program Securit                                                                                                    | SWD<br>3.3<br>Soft                                                                      |                       |     |  |  |  |  |  |
| Log                                                                                                    |                                                                                         |                       |     |  |  |  |  |  |
| <pre>Info : cyp_get_mpn Info : tcl server disabled Info : Listening on port 4445 for telnet connections Info : 0pen 0n-Chip Debugger Info : only resetting the Cortex-M core, use a reset-init event handler to reset any peripherals or configure hardware srst support. Info : kitprog3: acquiring PSoC device Info : target halted due to debug-request, current mode: Thread Info : xPSR: 0x01000000 pc: 0x00001f34 msp: 0x080477a8 Info : ** Detected device Puic Contexted State Parts State Parts Parts Parts</pre> |                                                                                         |                       |     |  |  |  |  |  |
| Info: ** Uetectea device PN: CY8C63478ZI-BLD53 SiliconID: E207 Revision: 00 FamilyID: 100<br>Info: ** Flash SoliconID: 0xE2072200<br>Info: ** Flash Boot version: 0x022A8001<br>Info: target halted due to debug-request, current mode: Thread<br>Info: target halted due to debug-request, current mode: Thread<br>Info: cyp_get_mpn<br>Info: ** Detected device PN: CY8C63478ZI-BLD53 SiliconID: E207 Revision: 00 FamilyID: 100<br>Info: true v                                                                                                    |                                                                                         |                       |     |  |  |  |  |  |
| Connected to the progra                                                                                                    | Connected to the programming device Connected                                           |                       |     |  |  |  |  |  |

For more information on how to use Cypress Programmer, see **View Help** under the **Help** menu in Cypress Programmer or press **[F1]**.

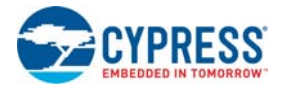

#### 2.3 MiniProg4 LEDs

Figure 2-5. MiniProg4 LEDs

MiniProg4 has three indicator LEDs - Mode (Amber), Status (Green), and Error (Red) as shown in Figure 2-5. Table 2-1 indicates the behavior of these LEDs for various operations.

Mode LED Target 🔵 **Mode Select** Power 00 1 2 Mode 00 3 00 5 Error 🔘 00 00 10 9 Status Programmer / Debugger 12 00 11 0 **Custom App** 

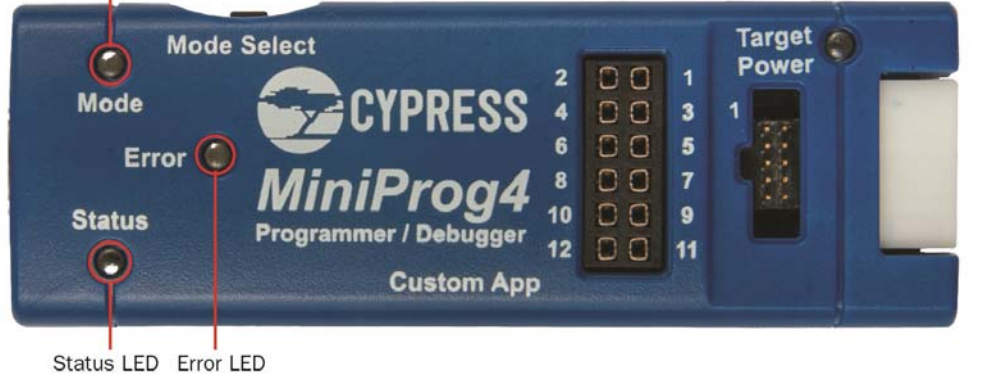

|                    |                    | Three LEDs                    |                                   |                                 |  |
|--------------------|--------------------|-------------------------------|-----------------------------------|---------------------------------|--|
| Programming Mode   | Programming Status | Mode Indicator<br>(Amber LED) | Status Indicator 1<br>(Green LED) | Status Indicator 2<br>(Red LED) |  |
|                    | Programming        |                               | 8 Hz                              | OFF                             |  |
|                    | Success            |                               | ON                                | OFF                             |  |
| CMSIS-DAP HID      | Error              | Ramping (1 Hz)                | OFF                               | ON                              |  |
|                    | Idle               |                               | OFF                               | OFF                             |  |
|                    | Programming        |                               | 8 Hz                              | OFF                             |  |
|                    | Success            |                               | ON                                | OFF                             |  |
| CMSIS-DAP BUIK     | Error              | ON                            | OFF                               | ON                              |  |
|                    | Idle               |                               | OFF                               | OFF                             |  |
| Bootloader         | N/A                | 1 Hz                          | OFF                               | OFF                             |  |
| Custom Application | N/A                | 8 Hz                          | ON                                | ON                              |  |

| Table 2-1. | LED representation | for various | operations of | MiniProg4 |
|------------|--------------------|-------------|---------------|-----------|
|------------|--------------------|-------------|---------------|-----------|

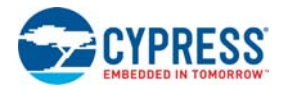

### 2.4 MiniProg4 Buttons

MiniProg4 has two buttons that enable switching between various operating modes. Figure 2-6 shows the location of the buttons. In order to understand switching MiniProg4 modes, refer to Figure 2-7.

On power-up, MiniProg4 is in CMSIS-DAP/BULK Mode by default. If the Mode Select button is pressed, MiniProg4 enters CMSIS-DAP/HID mode. If the Custom App button is pressed, MiniProg4 enters custom application mode where a user can run their own custom applications on the MCU contained in the MiniProg4. See Figure 2-7 for details.

For details of LED indications of various modes of MiniProg4, refer to Table 2-1.

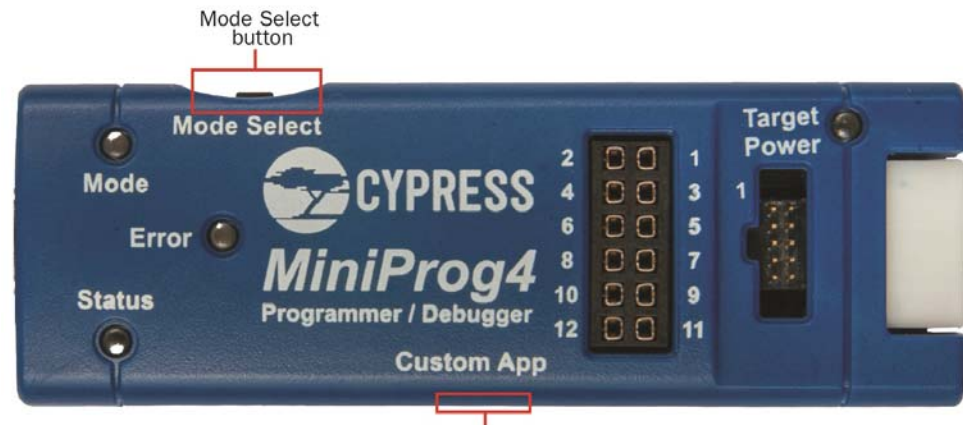

Figure 2-6. MiniProg4 Buttons

Custom App button

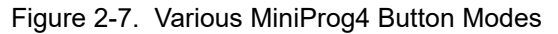

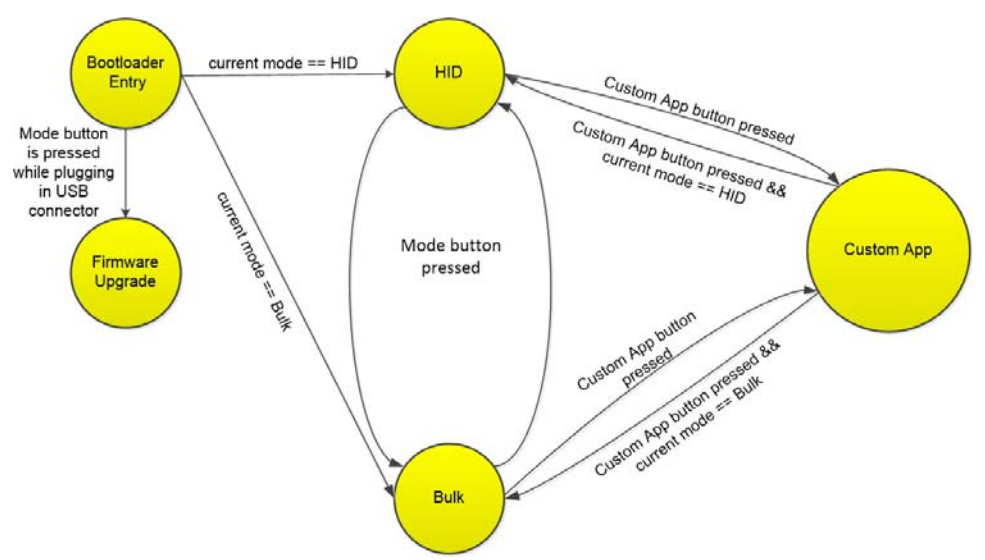

## 3. Technical Description

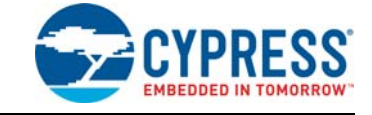

MiniProg4 is a protocol translation device. With MiniProg4, the PC host software can communicate through a USB port to the target device to be programmed or debugged, as shown in Figure 3-1. Table 3-1 lists the protocols that are supported by each connector. MiniProg4 enables communication with the target devices using I/O voltage levels from 1.5 V to 5 V.

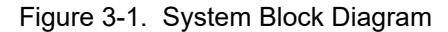

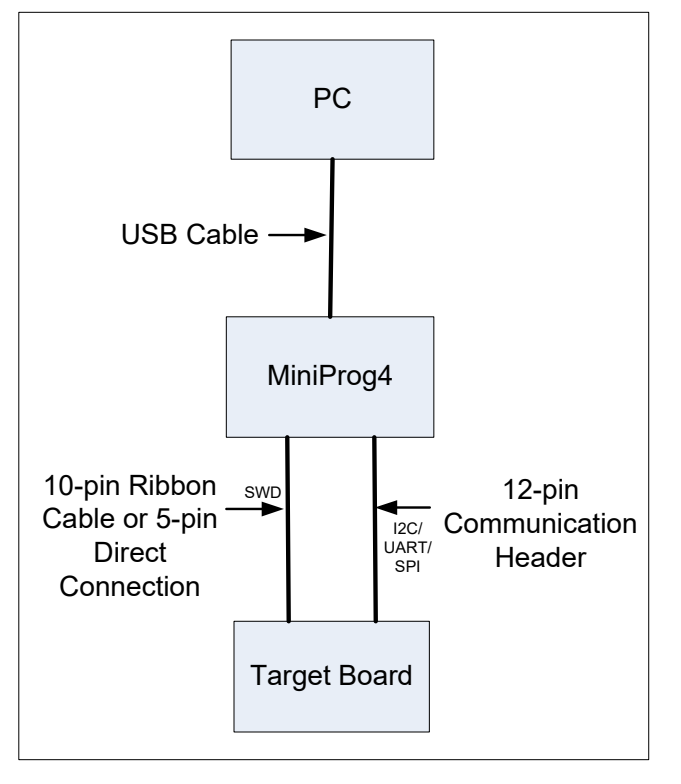

| Table 3-1. Connectors / Communication Protocol Sup | port |
|----------------------------------------------------|------|
|----------------------------------------------------|------|

| Connector  | SWD       | l <sup>2</sup> C | SPI       | UART (With and<br>Without Flow Control) |
|------------|-----------|------------------|-----------|-----------------------------------------|
| 5-pin      | Supported | N/A              | N/A       | N/A                                     |
| 10-pin     | Supported | N/A              | N/A       | N/A                                     |
| 6x2 header | N/A       | Supported        | Supported | Supported                               |

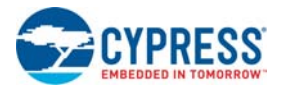

### 3.1 Interfaces

#### 3.1.1 SWD

ARM-based devices support the Serial Wire Debug (SWD) protocol. The PSoC 4, PSoC 5LP, and PSoC 6 MCU device families implement this standard, which offers programming and debugging functions. MiniProg4 supports programming and debugging of PSoC 4, PSoC 5LP, and PSoC 6 devices using SWD through the 5-pin or 10-pin connector.

Before programming a PSoC 4, PSoC 5LP, or PSoC 6 MCU device, make sure you review the electrical connection requirements in the respective device datasheet or in the PSoC 4, PSoC 5LP, and PSoC 6 MCU device programming specifications. You can find the datasheets and programming specifications here:

www.cypress.com/PSoC4 www.cypress.com/PSoC5LP www.cypress.com/PSoC6

#### 3.1.2 I<sup>2</sup>C

 $I^2C$  is a common serial interface standard. It is mainly used for communication between microcontrollers and other ICs on the same board but can also be used for intersystem communications. MiniProg4 uses an  $I^2C$  multimaster host controller that allows the tool to exchange data with  $I^2C$ -enabled devices on the target board. For example, this feature may be used to tune CapSense<sup>®</sup> designs.

MiniProg4 serves as a USB-I<sup>2</sup>C bridge (acts as I<sup>2</sup>C Master) that can be used to communicate with a I<sup>2</sup>C slave devices through the Bridge Control Panel software. For I<sup>2</sup>C connections use the 6×2 connector. MiniProg4 has internal pull-up resistors and supports I<sup>2</sup>C speed up to 1 MHz.

#### 3.1.3 SPI

The Serial Peripheral Interface (SPI) is a synchronous serial communication interface specification used for short distance communication, primarily in embedded systems. SPI devices communicate in full duplex mode using a master-slave architecture with a single master.

MiniProg4 serves as a USB-SPI bridge (acts as SPI Master) that can be used to communicate with a SPI slave devices through the Bridge Control Panel software. For SPI connections use the 6x2 connector. MiniProg4 supports SPI speed up to 6 MHz.

#### 3.1.4 UART with and without Flow Control

UART is another common serial interface standard. MiniProg4 supports UART, which allows the tool to receive data from UART enabled devices on the target board. MiniProg4 provides UART communication both with and without hardware flow control. In order to enable flow control, RTS and CTS pins are provided in the 6x2 I/O header. If flow control is not required, CTS and RTS pins can be left floating. Terminal emulators such as Tera Term or PuTTY can be used to communicate with the target PSoC device. MiniProg4 supports UART speed up to 115200 Baud Rate.

#### 3.1.5 Reference

For more information on the PSoC 4, PSoC 5LP, and PSoC 6 MCU's JTAG, SWD, and I<sup>2</sup>C interfaces, see the PSoC 4, PSoC 5LP, and PSoC 6 Technical Reference Manuals.

For more details on how to use MiniProg4 with Bridge Control Panel, refer to the Bridge Control Panel Help document.

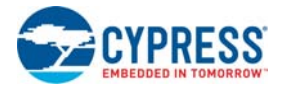

### 3.2 Connectors

#### 3.2.1 5-Pin Connector

The 5-pin connector is configured as a single row with a 100-mil pitch. Suggested mating connector part number is Molex Connector Corporation 22-23-2051.

Figure 3-2. 5-Pin Connector with Pin Assignments

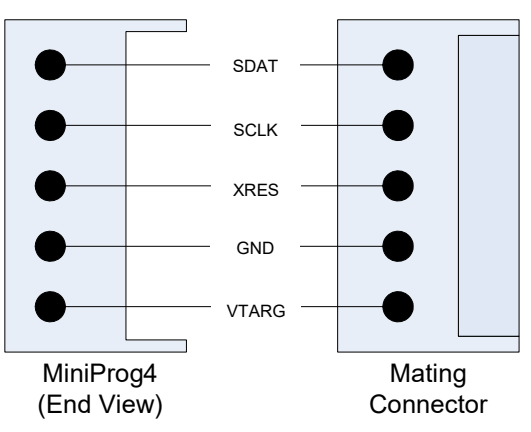

**Note:** If the design requires MiniProg4 to be directly plugged to the target board with a 5-pin header, adequate mechanical clearance shall be provided near the 5-pin header on the target board. The width & height of MiniProg4 (5-pin header area) is 25mm x 13mm. If the design cannot meet the required mechanical clearance, use a stackable header (such as Proto-PIC 20690).

#### 3.2.2 10-Pin Connector

The 10-pin connector is configured as a dual row with 50-mil pitch. It is used with a ribbon cable (provided) to mate to a similar connector on the target board. The signal assignment is shown in Figure 3-3. Suggested mating connector part number is CNC Tech 3220-10-0300-00 or Samtec Inc. FTSH-105-01-F-DV-K-TR.

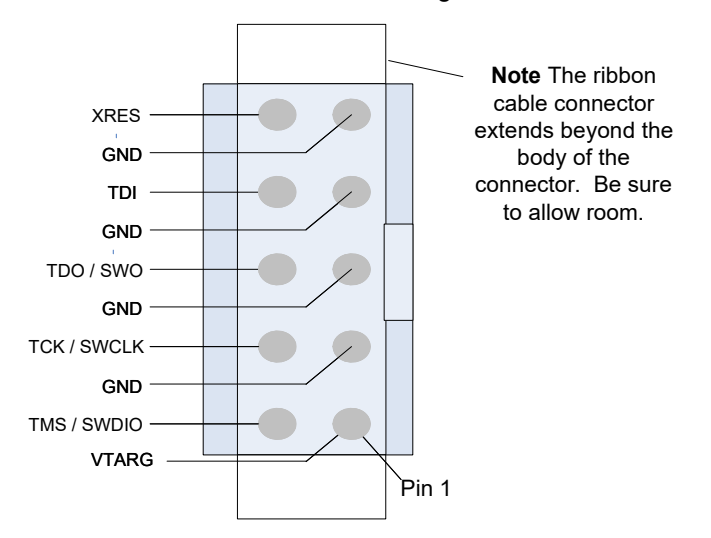

Figure 3-3. 10-Pin Connector with Pin Assignments

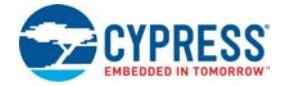

Here is a summary of the protocols and related pin assignments. The pin mapping is also shown on the back of the MiniProg4 case.

| Protocol | Signal | 5-Pin | 10-Pin |
|----------|--------|-------|--------|
|          | SDIO   | 5     | 2      |
| SWD      | SCK    | 4     | 4      |
|          | XRES   | 3     | 10     |

Table 3-2. Communication Protocol Pin Assignments

#### 3.2.3 6x2 Connector

This connector supports all the communication protocols like  $I^2C$ , SPI, UART (with or without flow control supported by MiniProg4). Figure 3-4 shows the pin assignments. They are also shown on the back of the MiniProg4 case.

Figure 3-4. 6x2 Connector Pin Assignments

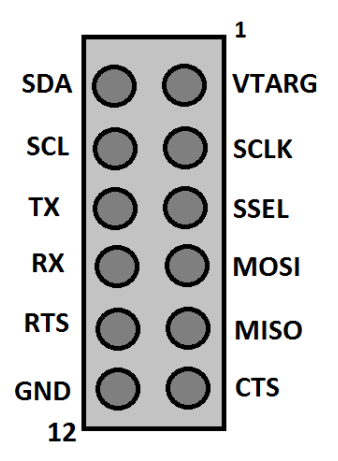

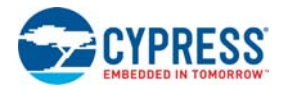

#### 3.3 Power

MiniProg4 can be powered using the USB interface.

On kits/boards where there is a single power supply for the entire board, MiniProg4 can supply power to the board. However, this supply is limited to approximately 200 mA, and is protected against excess current draw. You can select 1.8 V, 2.5 V, 3.3 V, or 5 V from PSoC Programmer or Cypress Programmer. The 5 V supply may vary between 4.25 V–5.5 V, because it is supplied directly from the USB port. The maximum deviation for other voltages is  $\pm$ 5%.

**Note:** Some PSoC device families do not support 5 V operation. Refer to the respective device datasheet for supported voltage selection.

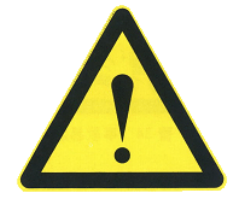

Voltage stress beyond acceptable limits can permanently damage MiniProg4. Programming signals can withstand over-voltage up to maximum 12 V and minimum up to -5 V. Communication bridge signals (I2C, UART & SPI) can withstand over-voltage only up to maximum 6 V and minimum up to -1 V.

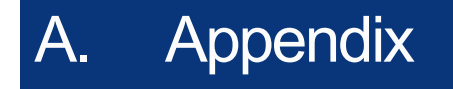

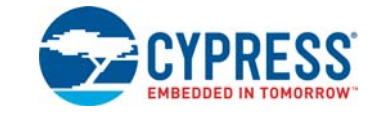

## A.1 Regulatory Compliance Information

The CY8KCIT-005 MiniProg4 Program and Debug Kit complies with the CE-Low Voltage Directive 2006/95/EC (Europe) safety requirement. It has been tested and verified to comply with the following electromagnetic compatibility (EMC) regulations.

- CISPR 22 Emissions
- EN 55022 Class A Immunity (Europe)
- CE EMC Directive 2004/108/EC
- CE Declaration of Conformity

# **Revision History**

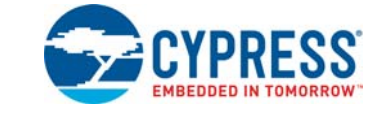

## **Document Revision History**

| Document                                                                                           | Document Title: CY8CKIT-005 MiniProg4 Program and Debug Kit Guide |            |                       |                                                 |  |  |
|----------------------------------------------------------------------------------------------------|-------------------------------------------------------------------|------------|-----------------------|-------------------------------------------------|--|--|
| Document Number: 002-19782                                                                         |                                                                   |            |                       |                                                 |  |  |
| Revision         ECN#         Issue Date         Origin of<br>Change         Description of Change |                                                                   |            | Description of Change |                                                 |  |  |
| **                                                                                                 | 6284494                                                           | 10/31/2018 | NMIT                  | New kit guide.                                  |  |  |
| *A                                                                                                 | 6378762                                                           | 11/08/2018 | SRDS                  | Updated Installing MiniProg4 chapter on page 7: |  |  |
|                                                                                                    |                                                                   |            |                       | Updated "MiniProg4 Installation" on page 8:     |  |  |
|                                                                                                    |                                                                   |            |                       | Updated description.                            |  |  |
|                                                                                                    |                                                                   |            |                       | Updated Figure 2-3.                             |  |  |
| *В                                                                                                 | 6581024                                                           | 05/24/2019 | SRDS                  | Updated Copyright information.                  |  |  |